## Anleitung zur Registrierung im EPM (Elektronische Prüfungen in der Medizin)

- 1. Öffnen Sie den Browser Ihrer Wahl und gehen Sie auf <u>https://medicampus.uni-rostock.de/</u>.
- 2. Klicken Sie dort auf "Service" und dann auf "Registrierung":

| EPM-Rostock           | EPM-Rostock                             |
|-----------------------|-----------------------------------------|
| Google                | GC GC                                   |
| Service Meine Prüfung | Service<br>> Registrierung<br>> Kontakt |
|                       |                                         |

3. Aufgrund mangelnder Auswahlmöglichkeiten wählen Sie im folgenden Auswahlmenü "Student (Humanmedizin)" und klicken Sie auf "Weiter":

| Registrerung |                                                                                                    |
|--------------|----------------------------------------------------------------------------------------------------|
| S            | Registration<br>Bitte wählen Sie aus, in welcher Funktion Sie eine CADS-<br>Kennung benötigen.<br>Sollten Sie bereits aus einem anderem Projekt über eine CADS-<br>Kennung verfügen so beantragen Sie bitte keine neue CADS-<br>Kennung!<br>Melden Sie sich bitte über unser Kontaktformular und geben Sie<br>an für welches Projekt Sie weitere Benutzerrechte benötigen! |
| unktion      |                                                                                                    |
| Funktion:    | Student(Humanmedizin)                                                                                                    |
|              | Weiter                                                                                                    |
|              |                                                                                                    |

4. Füllen Sie dann im Formular alle erforderlichen Felder aus. "Privatanschrift" und "Adresse (Studium)" können übereinstimmen.

Wählen Sie als Benutzernamen bitte Ihre Matrikelnummer.

Die Sicherheitsfrage und die Antwort darauf werden benötigt, falls Sie Ihr Passwort vergessen haben.

- 5. Ignorieren Sie die Mailinglisten und klicken Sie auf "Weiter".
- 6. Im folgenden Dialog können Sie die Daten nochmals kontrollieren und gegebenfalls ändern. Sind Ihre Daten korrekt, klicken Sie auf "Anmelden".
- 7. Die Registrierung ist damit abgeschlossen. Das Studiendekanat wird Ihren Account dann für die Anmeldung freischalten.

Beachten Sie bitte, dass Sie sich jetzt **nur** im EPM-System **registriert** haben und noch **für keine Klausur angemeldet** sind! Die Anmeldezeiträume werden auf unserer Homepage bekannt gegeben.